# <u>第35回日本小児救急医学会学術集会</u>

# 単位取得方法

### 日本小児科学会 ii)専門医共通講習 1単位

## ①Web開催特設サイト TOP画面

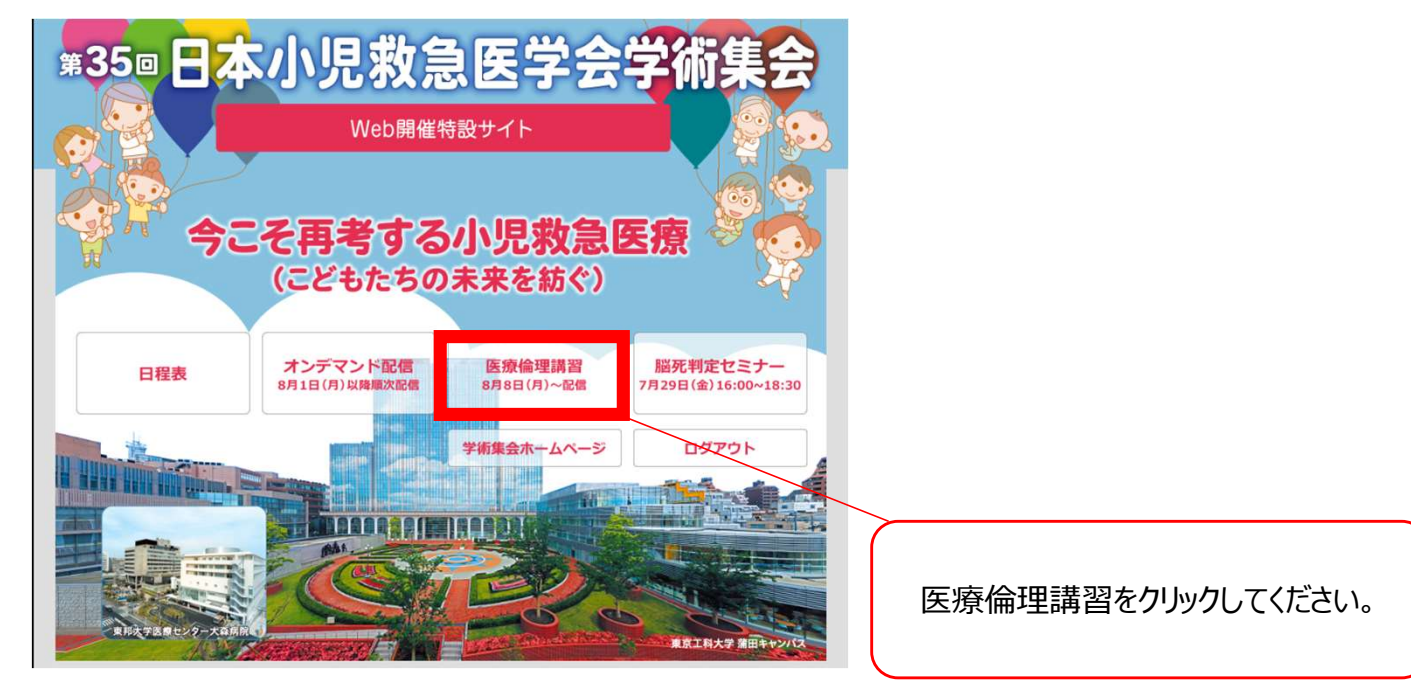

#### ②視聴上の注意点をご確認ください

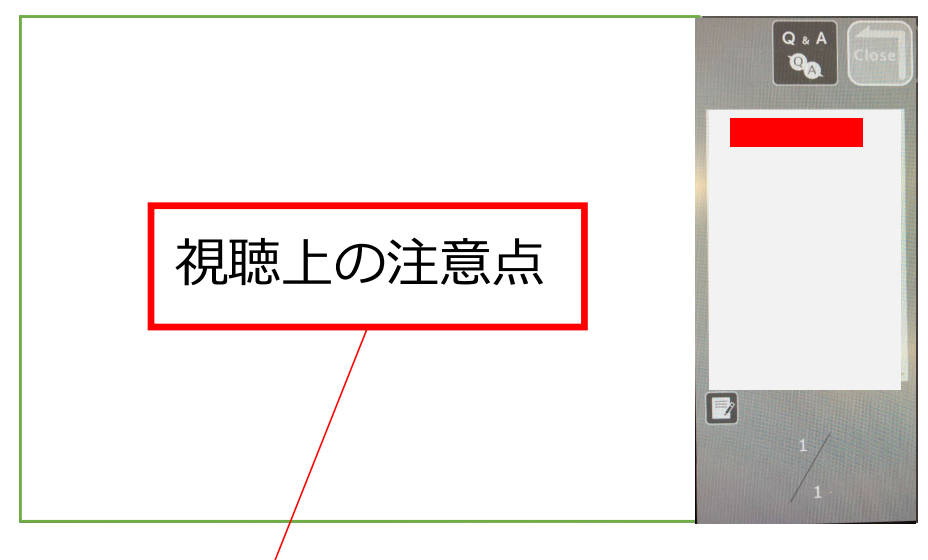

・最初から最後まで通して視聴してください。

・最初から最後までご視聴いただけない場合は、単位取得はできません。

 ・一時停止ボタンや早送りをするとログが正確に取得できず、視聴とみなされない可能性があります。

・視聴開始時間(ログイン時間)、視聴終了時間(テスト開始が表示されるタイミング)は運営 準備室にてログをとっております。

・視聴後、セミナー内容に関する設問へ回答、8割以上の正解で正式に受講したと認められます。
 ・単位取得者へ、後日郵送(参加登録時)にて受講証明書を発行いたします。

#### ③【演題表示】ボタンをクリックの上、 【視聴開始】ボタンをクリックし視聴を開始してください。

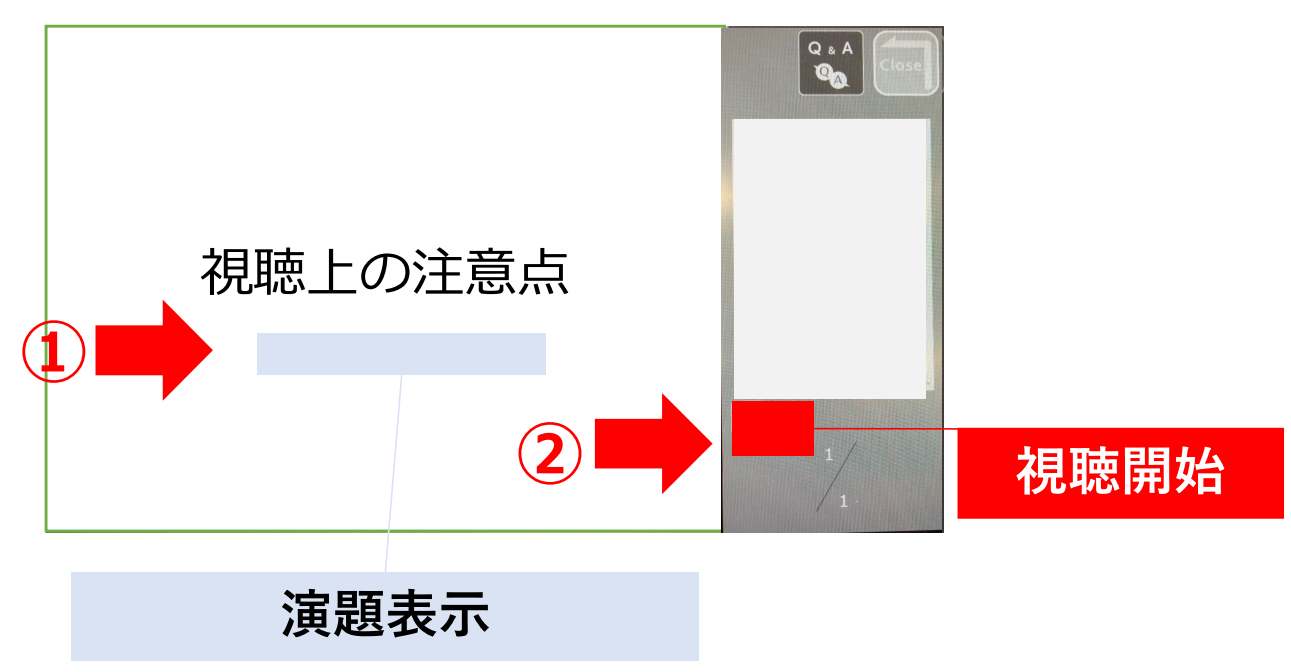

④セッション終了まで、通して視聴してください。

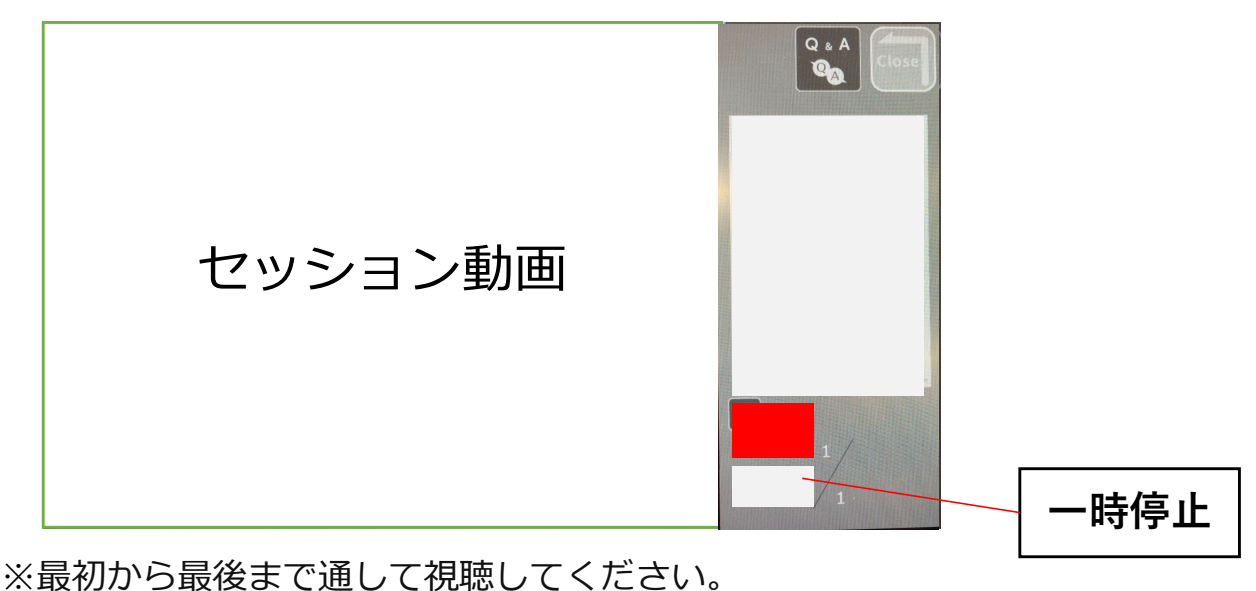

※最初から最後までご視聴いただけない場合は、単位取得はできません。 ※視聴中、動画を一時停止をしたい場合は、一時停止ボタンを押してください。 視聴再開ボタンを押すと、一時停止した箇所から再スタートとなります。

#### ⑤セッション終了後【テスト開始】ボタンが出てきますので、 【テスト開始】ボタンをクリックしてください。

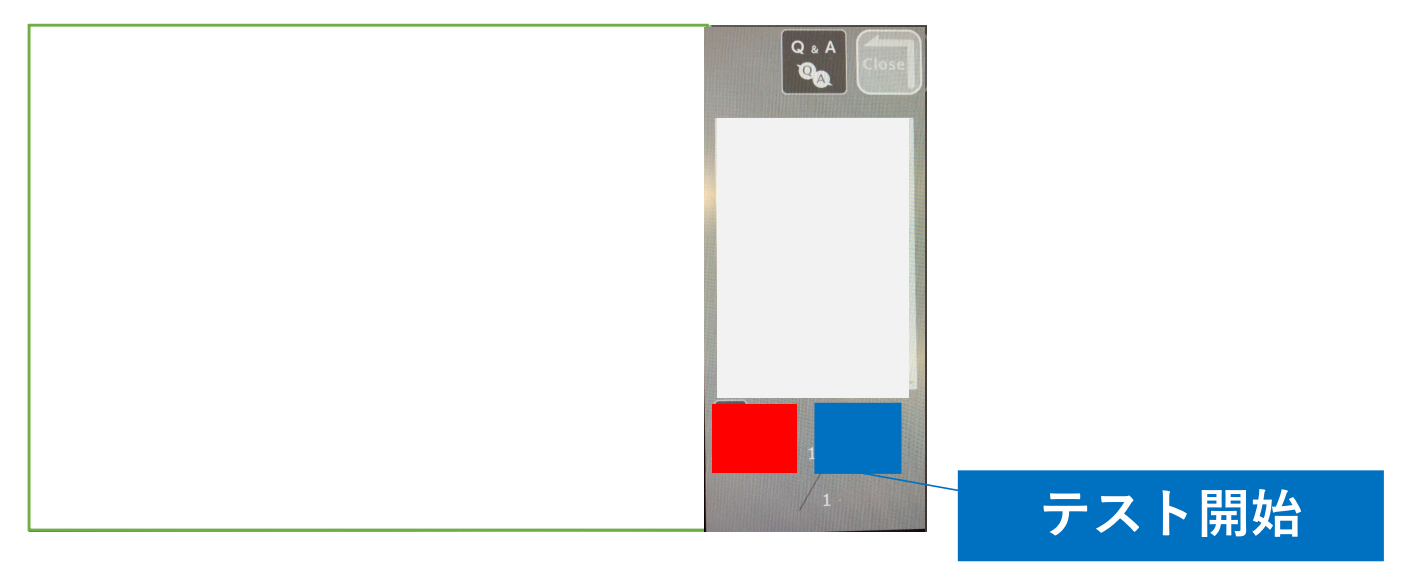

⑥テスト回答後、ページ下部の【回答する】ボタンをクリックしてください。

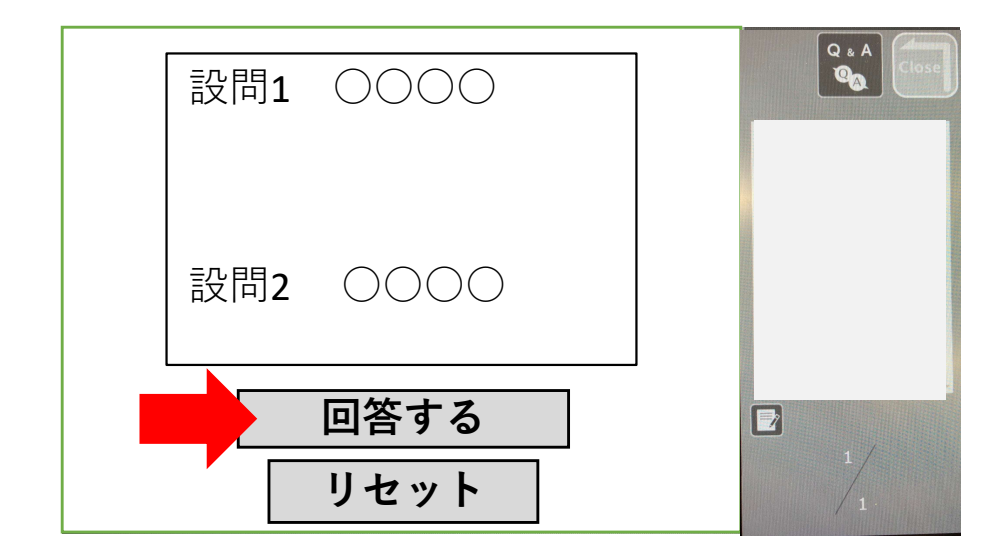

⑦【回答する】ボタンをクリック後、 \*<mark>合格の場合</mark>は、「合格です」と表示されます。 右上の【Close】ボタンを押して視聴を終了してください。

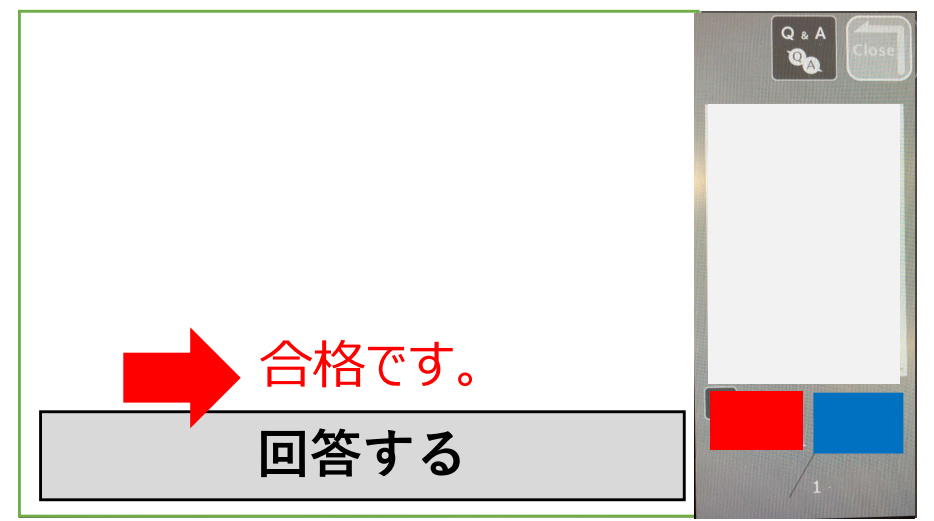

\* <mark>不合格(単位取得不可)の場合</mark>は、「失格です」と表示されます。 【リセット】ボタンをクリックすると、 再テストが受けられますので、合格するまでテストを受けてください。

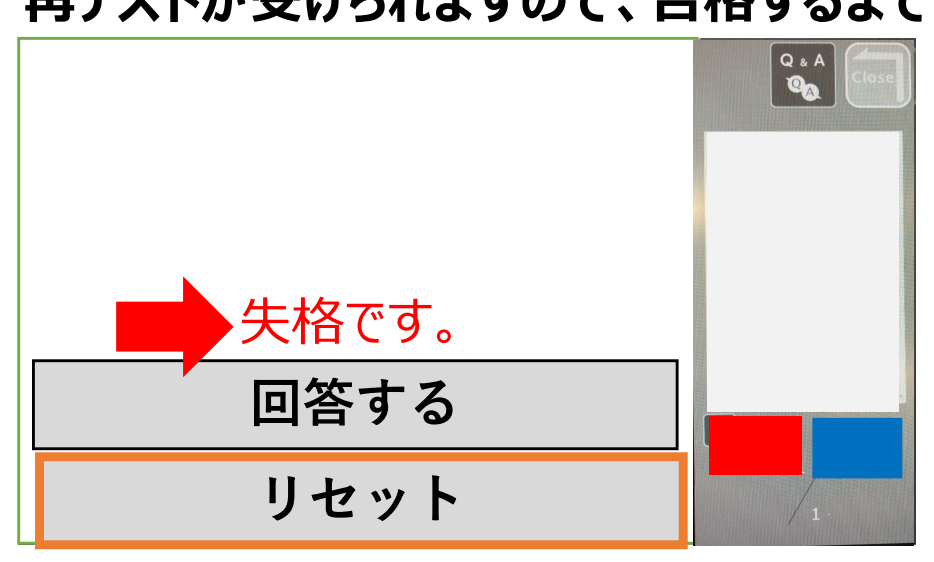

#### \*合格可否\*確認方法

#### ①Web開催特設サイトから「医療倫理講習」ボタンをクリック

#### ②以下のページが表示されますので、 視聴ログの赤枠部分にて確認が可能です。

| 国家倫理講習 試験合格 7/25 16:15:48 7/25 16:16:36 7/25 16:17:10<br>視聴ログが表示されない場合は、ブラウザのリロードを「1度だけ」おこなってください | 000009737  | 12431710 | 倪瑟開始          | アスト開始         | アスト合格         |
|---------------------------------------------------------------------------------------------------|------------|----------|---------------|---------------|---------------|
| 視聴ログが表示されない場合は、ブラウザのリロードを「 <b>1度だけ」</b> おこなってください                                                 | S<br>療倫理講習 | 試験合格     | 7/25 16:15:48 | 7/25 16:16:36 | 7/25 16:17:18 |
|                                                                                                   |            |          |               |               |               |

#### <視聴状況について> ※「試験合格」と記載があるものにつきましては、 後日、運営準備室より受講証明書を発行します。

※「視聴終了」というステータスの場合は、 設問が受講できていないため設問を受講してください。